## 请按照如下步骤测试是否可以正常打开课程页面。除了以下有特殊的用时说明外,其他所有的页面都应该是点击就会进入下一步。如 果耗时过长,则很可能是测试场所的网络较慢的原因。后续上课如果学生人数过多,则很可能出现很多人不能正常开启实验网站的问题。请知晓。

- 1. 用 Chrome 59(或以上)的浏览器,打开 <u>https://nvidia.qwiklab.com/</u>并注册账户。注册提交后,您的注册邮箱应该收到一封来 自 <u>noreply@qwiklab.com</u>的邮件。请点击其中的链接,确认注册。
- 2. 在左侧导航栏选择"catalog" → 页面中选择 "labs"标签页 → 页面中选择 "image classification with Digits (或通过 NVIDIA DIGITS 进行 图像分类)"

| $\leftrightarrow$ $\rightarrow$ | C Secure   https://nvidia.qwik                                   | clab.com/catalog  |               |              |            |                  |  |
|---------------------------------|------------------------------------------------------------------|-------------------|---------------|--------------|------------|------------------|--|
| =                               | OWIKLABS                                                         | Q Search for labs |               |              |            |                  |  |
|                                 | Q Search for labs                                                |                   |               |              |            |                  |  |
| Ð                               | QUESTS (7) LABS (32)                                             |                   |               |              |            |                  |  |
| 0<br>0                          | LAB TITLE                                                        |                   | RATING        | LEVEL        | COST       | TIME TO COMPLETE |  |
|                                 | Applications of Deep Learning with Caffe, Theano and Torch       |                   | <b>★★★★</b> ☆ | Beginner     | Free       | 45m              |  |
|                                 | Deep Learning Workflows with TensorFlow, MXNet and NVIDIA-Docker |                   | ****          | Beginner     | 30 Credits | 1h 30m           |  |
|                                 | Deep Learning for Genomics using D                               | <b>★★★★</b> ☆     | Intermediate  | 30 Credits   | 1h 30m     |                  |  |
|                                 | Exploring TensorFlow on GPUs                                     |                   | ***           | Intermediate | 30 Credits | 1h 30m           |  |
|                                 | Identifying Whale Sounds with Audio Classification               |                   | ****          | Beginner     | 1 Token    | 1h 30m           |  |
|                                 | Image Classification with DIGITS                                 | <b>★★★★</b> ☆     | Beginner      | Free         | 1h 30m     |                  |  |
|                                 |                                                                  |                   |               |              |            |                  |  |

## 3. 点绿色按钮"start lab"。之后会需要大概 2~5 分钟时间加载课程资源。

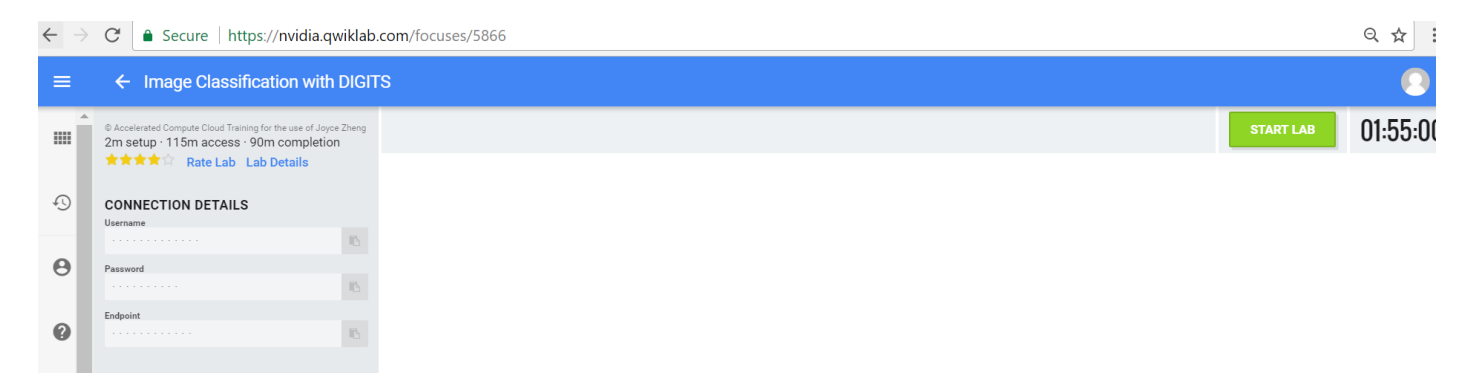

## 4. 点开左侧黄色按钮 launch lab"",打开课程页面

| $\leftarrow \rightarrow$ | C Scure   https://nvidia.qwiklab.com/focuses/5866                                                                                        |               |         |         |  |  |  |
|--------------------------|----------------------------------------------------------------------------------------------------|---------------|---------|---------|--|--|--|
| =                        | ← Image Classification with DIGI                                                                                                    | S             |         | 0       |  |  |  |
|                          | Accelerated Compute Cloud Training for the use of Joyce Zheng     2m setup · 115m access · 90m completion     ★★★★☆ Rate Lab Lab Details | O Lab Running | END LAB | 01:53:4 |  |  |  |
| Ð                        | CONNECTION DETAILS Password GZw826Pm5                                                                                                    |               |         |         |  |  |  |
| Θ                        | LAUNCH LAB                                                                                                    |               |         |         |  |  |  |
| 0                        | HostDNS<br>ec2-54-153-37-13.us-west-<br>Instanceld                                                                                       |               |         |         |  |  |  |
|                          | L-U49e0b/2843b1941UC         Connection           Connection         Ubuntu@ec2-54-153-37-13                                             |               |         |         |  |  |  |

## 5. 课程页面如下。

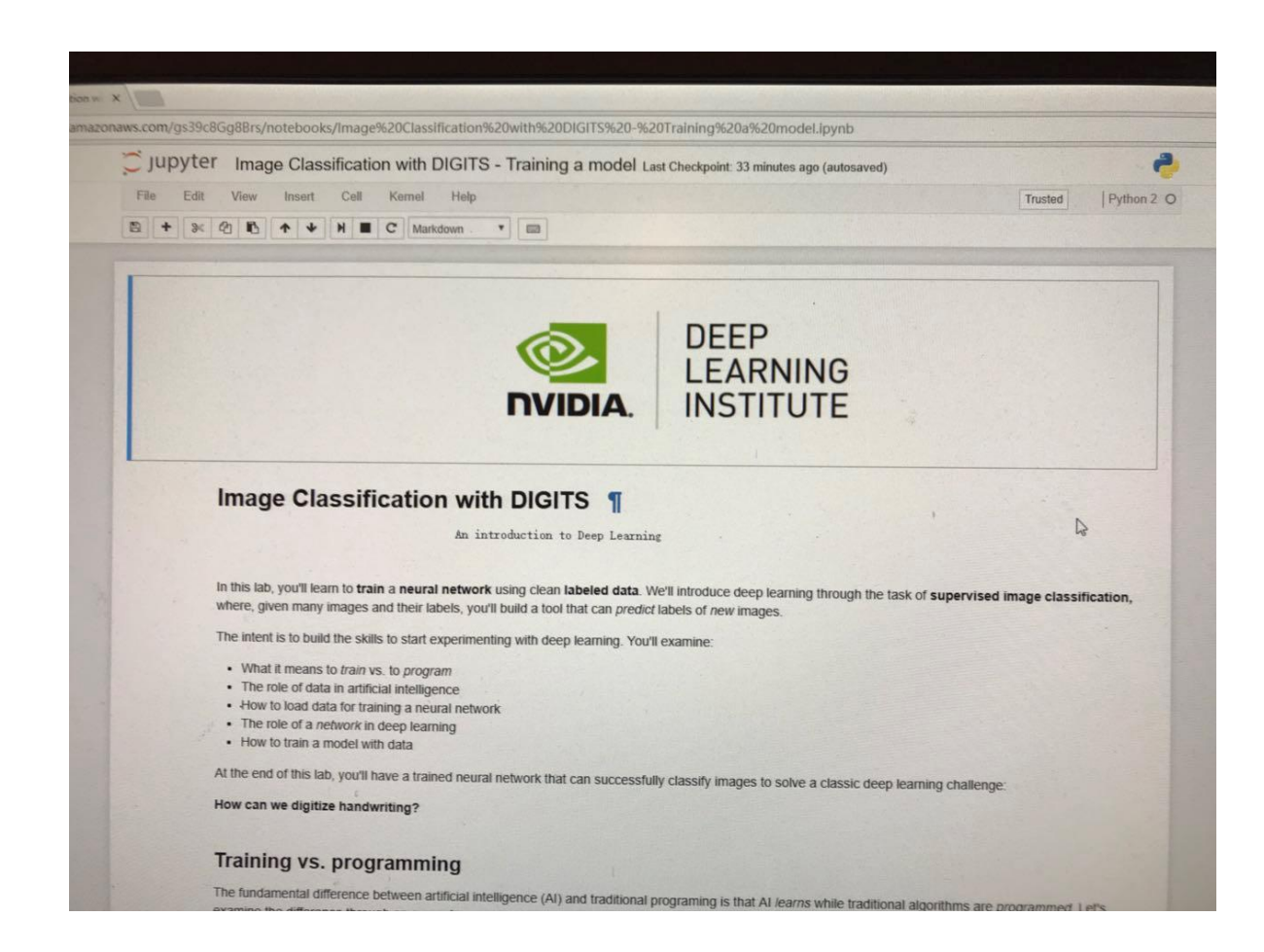